# BHW Management Information System Solution (BMISS)

Nurse Corps Loan Repayment Program (NCLRP) FY 2020 Confirmation of Interest and Welcome Kit User Guide May 2020

## Table of Contents

| List of Figures                                                                                                    | 3                                      |
|----------------------------------------------------------------------------------------------------|----------------------------------------|
| Introduction: NCLRP Confirmation of Interest and Welcome Kit User Guide                                                                                                    | 4                                      |
| Section 1: NCLRP COI and Welcome Kit Process Flow                                                                                                    | 5                                      |
| Section 2: Applicant is Sent COI                                                                                                    | 6                                      |
| Steps:<br>Business Rules:<br>Section 3: Applicant is Ineligible from COI                                                                                                    | 6<br>6<br>8                            |
| Steps:<br>Business Rules:<br>Business Rules Continued:<br>Section 4: Applicant Declines Award                                                                                                    |                                        |
| Steps:<br>Business Rules:<br>Business Rules Continued:<br>Section 5: Applicants Accepts Award                                                                                                    |                                        |
| Steps:<br>Business Rules:<br>Business Rules Continued:<br>Business Rules Continued (2):<br>Business Rules Continued (3):<br>Business Rules Continued(3):<br>Section 6: Applicant Does Not Respond to COI | 16<br>16<br>19<br>21<br>23<br>25<br>26 |
| Steps:<br>Business Rules<br>Section 7: Analyst Cancels COI                                                                                                    | 26<br>26<br>28                         |
| Steps:<br>Business Rules:<br>Section 8: Participant Portal and Welcome Kit                                                                                                    |                                        |
| Steps:<br>Business Rules:<br>Section 9: Resolving Issues                                                                                                    |                                        |
| For Technical Issues:<br>For Program Related Issues:<br>Capturing Applicant Information:                                                                                                    |                                        |

# List of Figures

| Figure 1: COI Process flow                                         | 5  |
|--------------------------------------------------------------------|----|
| Figure 2: Step 1- Applicant COI Screen Site Information            | 7  |
| Figure 3: Step 1- Applicant Selects No                             | 9  |
| Figure 4: Ineligible- Confirmation Page                            | 10 |
| Figure 5: Ineligible Landing Page                                  | 11 |
| Figure 6: Applicant Declines Award                                 | 13 |
| Figure 7: Decline Confirmation Page                                | 14 |
| Figure 8: Decline Landing Page                                     | 15 |
| Figure 9: Applicant Accepts Award                                  | 17 |
| Figure 10: Estimated Award Amount and Banking Information          | 18 |
| Figure 11: Applicant Agreement                                     | 20 |
| Figure 12: Electronic Withholding Allowance Certificate Selections | 22 |
| Figure 13: Electronic Contract                                     | 24 |
| Figure 14: Accepted Award Landing Page                             | 25 |
| Figure 15: No Response - Offer Expired Landing Page                | 27 |
| Figure 16: Offer Recalled Landing Page                             | 29 |
| Figure 17: Participant Portal Profile                              | 31 |
| Figure 18: Participant Welcome Message                             | 32 |
| Figure 19: Participant Welcome Kit Materials                       | 33 |
|                                                                    |    |

# Introduction: NCLRP Confirmation of Interest and Welcome Kit User

### Guide

**Goal:** This user guide explains all the functionality available to a NCLRP applicant in order to confirm their interest in the NCLRP award, and to view the welcome kit materials on the participant portal once the applicant is converted to a participant. The functionality includes:

- External Confirmation of Interest (COI) Screens
- External Participant Portal and Welcome Kit Screens

**Roles:** This user guide details functionality for a NCLRP Applicant.

### **Preconditions:**

1. NCLRP applicant has been deemed eligible from review.

### Post Conditions:

- 1. NCLRP has been sent COI and has either:
  - a. Accepted the award
  - b. Declined the award
  - c. Been deemed ineligible from their COI response
  - d. Did not respond to COI by the deadline
  - e. Analyst cancelled the applicant's COI
- 2. NCLRP applicant has accepted the award and has been converted to a participant

### Section 1: NCLRP COI and Welcome Kit Process Flow

Below is a process flow for what an applicant can expect upon being sent COI and once they are converted to a participant. There are five possible outcomes when an applicant is sent COI: an applicant does not respond to COI by the deadline given to them, an analyst cancels COI for an applicant before the applicant has responded, the applicant is deemed ineligible from COI, an applicant declines their interest in the award, or an applicant accepts the award. When an applicant accepts the award, they will be sent to the Obligation Module for final approval. If the applicant is approved in the Obligation Module, they will be converted to a participant and their application portal will update to their participant portal with their Welcome Kit materials.

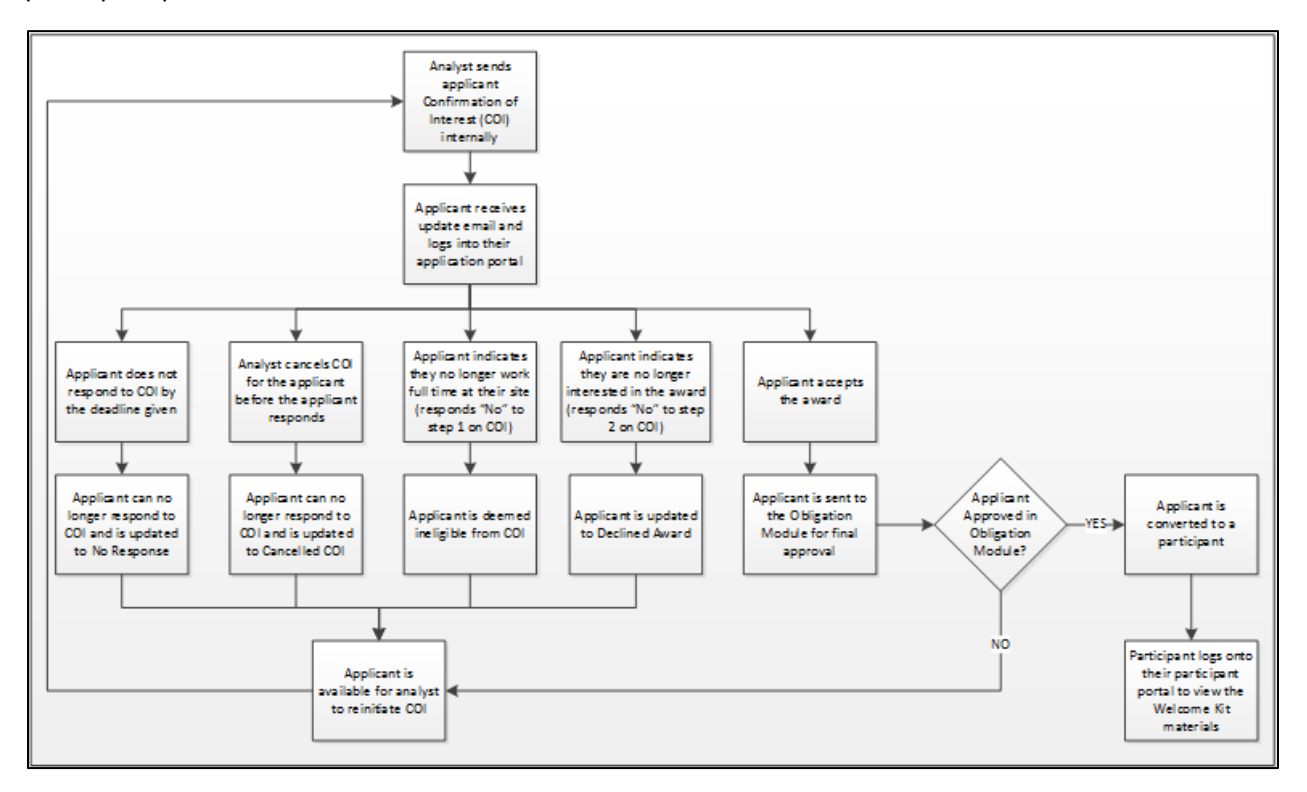

Figure 1: COI Process flow

### Section 2: Applicant is Sent COI

Once the applicant has been sent COI internally, they will receive an email to login to their applicant portal. Once logged into their applicant portal, the applicant will have the opportunity to accept the award, decline the award, or indicate that they are no longer eligible for the award.

### Steps:

- 1. Analyst sends applicant COI through the internal Manage COI screens.
- 2. Applicant receives email that they have an update on their application.
- 3. Applicant logs into their application.
- 4. Applicant views the COI information and responds to the questions appropriately (Figure 2)

### Business Rules:

- Only applicants that have been sent COI by an analyst will see the COI landing page upon logging into their application
- Applicants sent COI will have an external status of "Finalist for Award"
- The COI landing page will display the date the applicant is required to respond to COI to be considered for the award
  - The applicant will have up until 11:59 PM EST on the date given to respond to COI
  - The date the applicant is required to respond to COI is set by analysts internally
- Applicants can view a PDF version of their submitted application by selecting "View your submitted application"
- Applicant can view all supporting documents uploaded on the application on the COI landing page
- The COI landing page will display the Qualified Educational Loan Amount
  - The **Qualified Educational Loan Amount** is the total loan amount that was verified as eligible during review
  - The applicant will receive 60% of their Qualified Educational Loan Amount, minus Federal Taxes and Employee Taxes
- The applicant will be required to verify information in order to accept the award

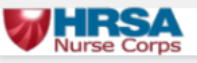

# Nurse Corps Loan Repayment Program Application

Your application has been identified as "finalist" for a 2020 Nurse Corps Loan Repayment Program award. Below is your **Approved Educational Loan Amount** and the current **Site** where you are employed. By accepting these terms and clicking the **Sign and Submit** button, you will be electronically signing your contract. This is **not a guarantee** of an award; however, if funding is available and your contract is countersigned by the Secretary of the U.S. Department of Health and Human Services designee, you will receive a 2020 Nurse Corps Loan Repayment Program award. If you are selected for an award; you will **not** be allowed to terminate your contract prior to the service deadline. All matters of non-compliance will be subject to default of the Nurse Corps Loan Repayment Program agreement.

You are required to complete the following steps by the deadline date provided in the Confirmation of Interest email.

Please also make sure that your contact information is up to date on the account settings page.

Your overall Application Status is: Finalist For Award

View your submitted application

Approved Educational Loan Amount: \$39,306.89

Estimated Gross Award Amount (60% of your Approved Educational Loan Amount): \$23,584.13

Please Note: The above Estimated Gross Award Amount is a pre-tax value. Taxes will be withheld during disbursement.

Step 1 Below is the Site information that you submitted with your application:

### Site Information

| Site Name                                      |          |
|------------------------------------------------|----------|
| Contra Costa Health Services - Public Health I | Division |

597 Center Avenue Martinez, California 94553

Site Address

Figure 2: Step 1- Applicant COI Screen Site Information

### Section 3: Applicant is Ineligible from COI

An applicant can be deemed Ineligible from COI if they indicate that they no longer work at the site they applied with or no longer work full time at the site they applied with.

### Steps:

- 1. Applicant logs into their application
- 2. Applicant selects "No, and I understand this makes me ineligible to accept this award" to the first question (Figure 3).
- 3. Applicant is directed to the Ineligible Confirmation page (Figure 4).
- 4. Applicant confirms they are ineligible by selecting Submit.
- 5. Applicant is directed to the Ineligible landing page (Figure 5).

### Business Rules:

- Only applicants that have been sent COI by an analyst will see the COI landing page upon logging into their application
- Applicants sent COI will have an external status of "Finalist for Award"
- The COI landing page will display the date the applicant is required to respond to COI to be considered for the award
- The applicant will have up until 11:59 PM EST on the date given to respond to COI
- The date the applicant is required to respond to COI is set by analysts internally
- The site the applicant applied with will be displayed under Step 1

Please also make sure that your contact information is up to date on the account settings page.

Your overall Application Status is: Finalist For Award

View your submitted application

Approved Educational Loan Amount: \$39,306.89

Estimated Gross Award Amount (60% of your Approved Educational Loan Amount): \$23,584.13

Please Note: The above Estimated Gross Award Amount is a pre-tax value. Taxes will be withheld during disbursement.

**Step 1** Below is the Site information that you submitted with your application:

### Site Information

| Site Name                                             | Site Address               |
|-------------------------------------------------------|----------------------------|
| Contra Costa Health Services - Public Health Division | 597 Center Avenue          |
|                                                       | Martinez, California 94553 |

Are you currently working full-time (as defined for Nurse Faculty) or at least 32 hours (for RNs) at the site above? (If the site information is not correct, please contact the Customer Care Center at 1-800-221-9393 prior to completing this request.) \*

CONTINUE

Yes

No, and I understand this makes me ineligible to accept this award.

Figure 3: Step 1- Applicant Selects No

### Business Rules Continued:

- If the applicant responds to Step 1 "No, and I understand this makes me ineligible to accept this award," they will be directed to the Ineligible Confirmation page (Figure 4) upon selecting Continue
- Applicant can go back by selecting Back or Home at the top of the Ineligible Confirmation page if they want to change their response
- Applicant must select Submit to confirm that they are ineligible for the award
- Applicant will be directed to the Ineligible landing page upon confirming their Ineligibility (Figure 5)
- Analysts can reinitiate COI for applicants after being deemed ineligible
- Applicants can view a PDF version of their submitted application by selecting View your submitted application on the Ineligible landing page
- Applicants can view all supporting documents uploaded on the application on the Ineligible landing page

| WHRSA<br>Nurse Corps                                                                                                    | Home                            | Account Settings                         | Log Out |
|----------------------------------------------------------------------------------------------------|---------------------------------|------------------------------------------|---------|
| Site Change / Change in Work H                                                                                                    | lours                           |                                          |         |
| Back<br>You have indicated that you are no longer employed at the site noted o<br>application. If this is correct, please confirm by selecting the button belo<br>back and review your answer on the previous page. | n your 2020<br>ow. If this is n | Nurse Corps LRP<br>ot correct you may go |         |
|                                                                                                    |                                 | SUBMIT                                   |         |
|                                                                                                    |                                 |                                          |         |

Figure 4: Ineligible - Confirmation Page

| Corps                                                                                                    | Home                                             | Account Settings                          |
|----------------------------------------------------------------------------------------------------|--------------------------------------------------|-------------------------------------------|
| Nurse Corps Loan Repayme<br>Application                                                                                                    | ent Program                                      | n                                         |
| Hello Nayeli,                                                                                                    |                                                  |                                           |
| Based on your response, you will no longer be considered for<br>Program award. You are either not working at the site or you a<br>hours per week) at the site you submitted on your application | a 2020 Nurse Corps L<br>are no longer working fu | oan Repayment<br>Ill time (or at least 32 |
| Your online application will be removed from consideration an                                                                                                    | d is no longer eligible f                        | or an award.                              |
| Your overall application status is: Ineligible                                                                                                    |                                                  |                                           |
| Your application ID is: 502844                                                                                                    |                                                  |                                           |
| VIEW YOUR SUBMITTED APPLICATION                                                                                                    |                                                  |                                           |
| VIEW YOUR NSLDS RETRIEVED LOANS REF                                                                                                    | PORT                                             |                                           |
|                                                                                                    | Initiation Date Respo                            | onse Date Status                          |
| Contra Costa Health Services - Public Health Division                                                                                                    | 02/10/2020 02/10/                                | 2020 Complete                             |
| GENERAL SUPPORTING DOCUMENTS                                                                                                    |                                                  |                                           |
| Document Title                                                                                                    | Document Name                                    | Status                                    |
| Authorization to Release Information                                                                                                    | HRSA Auth to Relea                               | se Received                               |
| Curriculum Vitae/Resume                                                                                                    | Resume 2-2020.doc                                | Received                                  |
| Proof of US Citizenship or US National; Lawful Permanent Resident                                                                                                    | Birth Certificate.pdf                            | Received                                  |
| Additional Supporting Document                                                                                                    |                                                  | Not<br>Received                           |

Figure 5: Ineligible Landing Page

### Section 4: Applicant Declines Award

An applicant can decline the Nurse Corps LRP award on the COI page.

### Steps:

- 1. Applicant logs into their application
- 2. Applicant selects "Yes" to the first question (Figure 6). Applicant is prompted to answer Step 2.
- 3. Applicant selects: "I wish to decline the 2020 Nurse Corps LRP Award. I understand that I will no longer be considered for the Nurse Corps LRP award" to Step 2 (Figure 6)
- 4. Applicant is directed to the Decline Confirmation page (Figure 7).
- 5. Applicant enters comments for declining the award.
- 6. Applicant selects Decline.
- 7. Applicant is directed to the Declined-landing page (Figure 8).

### Business Rules:

- Only applicants that have been sent COI by an analyst will see the COI landing page upon logging into their application
- Applicants sent COI will have an external status of "Finalist for Award"

Your overall Application Status is: Finalist For Award

View your submitted application

Approved Educational Loan Amount: \$4,067,578.00

Estimated Gross Award Amount (60% of your Approved Educational Loan Amount): \$2,440,546.80

Please Note: The above Estimated Gross Award Amount is a pre-tax value. Taxes will be withheld during disbursement.

Step 1 Below is the Site information that you submitted with your application:

### Site Information

| Site Name       | Site Address                       |
|-----------------|------------------------------------|
| CHS New Tazwell | 1596 Highway 33 South              |
|                 | New Tazewell, Tennessee 37825-7104 |

Are you currently working full-time (as defined for Nurse Faculty) or at least 32 hours (for RNs) at the site above? (If the site information is not correct, please contact the Customer Care Center at 1-800-221-9393 prior to completing this request.) \*

Yes

No, and I understand this makes me ineligible to accept this award.

Step 2 Please confirm or decline your intent to accept the Nurse Corps LRP award below. \*

I wish to accept the 2020 Nurse Corps LRP Award, contingent on availability of funding.

I wish to decline the 2020 Nurse Corps LRP Award.

CONTINUE

**Figure 6: Applicant Declines Award** 

| e Corps                                                | Home                  | Account Settings      | Roles | Log Ou |
|--------------------------------------------------------|-----------------------|-----------------------|-------|--------|
| Decline Offer of the Nur                               | se Corps I            | .RP Awar              | d     |        |
| * required field                                       |                       |                       |       |        |
| Back                                                   |                       |                       |       |        |
| You have indicated that you are not interested in rece | iving the Nurse Corps | LRP award. If this is | not   |        |
| correct you may go back and change your answer on      | the previous page.    |                       |       |        |
| Please indicate your reason for declining              |                       |                       |       |        |
| the Nurse Corps LRP award. *                           |                       | li                    |       |        |
|                                                        |                       |                       |       |        |
|                                                        |                       | DEC                   | LINE  |        |
|                                                        |                       |                       |       |        |
|                                                        |                       |                       |       |        |
|                                                        |                       |                       |       |        |

Figure 7: Decline Confirmation Page

### Business Rules Continued:

- The site the applicant applied with will be displayed under Step 1
- If the applicant responds to Step 1 "Yes," Step 2 will be displayed
- If the applicant responds to Step 2 "I wish to decline the 2020 Nurse Corps LRP Award. I understand that I will no longer be considered for the Nurse Corps LRP award," they will be directed to the Declined Confirmation page upon selecting Continue
- Applicant can go back by selecting Back or Home at the top of the Declined Confirmation page if they want to change their response
- Comments are required to decline the award
- Applicant selects Submit to confirm that they wish to decline the award
- Applicant will be directed to the Declined landing page upon confirming their intent to decline the award (Figure 8)
- Analysts can reinitiate COI for applicants after declining the award

## Nurse Corps Loan Repayment Program Application

### Hello Terri,

Based on your response, you will not be considered for a 2020 Nurse Corps Loan Repayment Program award because you have declined the award offer.

Your online application will be removed from consideration and is no longer eligible for an award.

Your overall application status is: Declined Award

Your application ID is: 519946

### VIEW YOUR SUBMITTED APPLICATION

### **EMPLOYMENT VERIFICATIONS**

| Site Name       | Initiation Date | Response Date | Status   |
|-----------------|-----------------|---------------|----------|
| CHS New Tazwell | 03/02/2020      | 03/02/2020    | Complete |

### GENERAL SUPPORTING DOCUMENTS

| Document Title                                                | Document Name                                         | Status          |
|---------------------------------------------------------------|-------------------------------------------------------|-----------------|
| Authorization to Release Information                          | Nurse Corps Loan Repayment<br>Program.pdf             | Received        |
| Curriculum Vitae/Resume                                       | Terri Moran's CV.docx                                 | Received        |
| Proof of US Citizenship or US National;<br>Permanent Resident | Lawful SECURITY.pdf                                   | Received        |
| Additional Supporting Document                                | Print-friendly Billing Statement<br>2020-02-16.pdf    | Received        |
| Additional Supporting Document                                | Print-friendly Billing Statement<br>2020-02-16.pdf    | Received        |
| Additional Supporting Document                                |                                                       | Not<br>Received |
| LOAN SUPPORTING DOCUM                                         | IENTS                                                 |                 |
| Servicing Lender & Account #                                  | Document Title Document File                          | Status          |
| Great Lakes Loan Servicing<br>021902500010203                 | Required Loan Supporting My StudentData.<br>Documents | txt Received    |

Figure 8: Decline Landing Page

### Section 5: Applicants Accepts Award

An applicant can accept the Nurse Corps LRP award on the COI page.

### Steps:

- 1. Applicant logs into their application
- 2. Applicant selects "Yes" to the first question (Figure 9).
- 3. Applicant is prompted to answer Step 2.
- 4. Applicant selects "I wish to accept the 2020 Nurse Corps LRP Award, contingent on availability of funding" (Figure 9).
- 5. Applicant is prompted to fill out their banking information (Figure 10).
- 6. Applicant fills out their banking information and signs agreement (Figure 11).
- 7. Applicant is directed to provide tax information on the 'Electronic Withholding Allowance Certificate' page (Figure 12).
- 8. Applicant is directed the sign contract page (Figure 13).
- 9. Applicant reads contract.
- 10. Applicant enters their SSN information, security answer, and password.
- 11. Applicant selects Submit.
- 12. Applicant is directed to the Accepted Award landing page (Figure 14).

### **Business Rules:**

• Only applicants that have been sent COI by an analyst will see the COI landing page upon logging into their application

Your overall Application Status is: Finalist For Award

View your submitted application

Approved Educational Loan Amount: \$120,433.54

Estimated Gross Award Amount (60% of your Approved Educational Loan Amount): \$72,260.12

Please Note: The above Estimated Gross Award Amount is a pre-tax value. Taxes will be withheld during disbursement.

Step 1 Below is the Site information that you submitted with your application:

### Site Information

| Site Name                     | Site Address                  |
|-------------------------------|-------------------------------|
| Broward Health Medical Center | 1600 S. Andrews Ave           |
|                               | Ft. Lauderdale, Florida 33316 |

Are you currently working full-time (as defined for Nurse Faculty) or at least 32 hours (for RNs) at the site above? (If the site information is not correct, please contact the Customer Care Center at 1-800-221-9393 prior to completing this request.) \*

Yes

No, and I understand this makes me ineligible to accept this award.

Step 2 Please confirm or decline your intent to accept the Nurse Corps LRP award below. \*

I wish to accept the 2020 Nurse Corps LRP Award, contingent on availability of funding.

I wish to decline the 2020 Nurse Corps LRP Award.

Figure 9: Applicant Accepts Award

|              | make sure that your contact morma                                                                                                    | ation is up to date on the account settings page.                                                                                                    |
|--------------|----------------------------------------------------------------------------------------------------|----------------------------------------------------------------------------------------------------|
| Your overall | Application Status is: Finalist For A                                                                                                    | Award                                                                                                    |
| View your s  | ubmitted application                                                                                                    |                                                                                                    |
| Approved E   | ducational Loan Amount: \$76,877                                                                                                    | 7.00                                                                                                    |
| Estimated G  | Gross Award Amount (approximat                                                                                                    | tely 60% of your Approved Educational Loan Amount): \$46,126.20                                                                                                    |
| Please Note  | : The above Estimated Gross Award                                                                                                    | d Amount is a pre-tax value. Taxes will be withheld during disbursement.                                                                                                    |
| Step 1       | Below is the Site information the                                                                                                    | at you submitted with your application:                                                                                                    |
|              | Site Information                                                                                                    |                                                                                                    |
|              | Site Name                                                                                                    | Site Address                                                                                                    |
|              | Chamberlain College Nursing                                                                                                    | - IL 3300 N. Campbell Ave.<br>Chicago, Illinois 60618                                                                                                    |
|              | Are you currently working full-tin<br>(If the site information is not con<br>completing this request.) *                                                                                                    | me (as defined for Nurse Faculty) or at least 32 hours (for RNs) at the site above?<br>rect, please contact the Customer Care Center at 1-800-221-9393 prior to                                                        |
|              | Yes                                                                                                    |                                                                                                    |
|              | No, and I understand this n                                                                                                    | nakes me ineligible to accept this award.                                                                                                    |
|              |                                                                                                    | <b>.</b> .                                                                                                    |
| Step 2       | Please confirm or decline your i                                                                                                    | intent to accept the NURSE Corps LRP award below. *                                                                                                    |
|              | I wish to accept the 2019 N                                                                                                    |                                                                                                    |
|              | I wish to decline the 2019 N                                                                                                    | IURSE Corps LRP Award, contingent on availability of funding.<br>NURSE Corps LRP Award.                                                                                                    |
| Step 3       | I wish to decline the 2019 N<br>Please enter your banking informaward.                                                                                                    | IURSE Corps LRP Award, contingent on availability of funding.<br>NURSE Corps LRP Award.<br>mation. This account will be used to deposit your NURSE Corps Loan Repaymen                                                 |
| Step 3       | <ul> <li>I wish to decline the 2019 N</li> <li>Please enter your banking informaward.</li> <li>Bank Name *</li> </ul>                                                                                                    | IURSE Corps LRP Award, contingent on availability of funding.<br>NURSE Corps LRP Award.<br>mation. This account will be used to deposit your NURSE Corps Loan Repaymen                                                 |
| Step 3       | <ul> <li>I wish to decline the 2019 N</li> <li>Please enter your banking informaward.</li> <li>Bank Name *</li> <li>Account Type *</li> </ul>                                                                                                    | IURSE Corps LRP Award, contingent on availability of funding.<br>NURSE Corps LRP Award.<br>mation. This account will be used to deposit your NURSE Corps Loan Repaymen                                                 |
| Step 3       | <ul> <li>I wish to decline the 2019 N</li> <li>Please enter your banking informaward.</li> <li>Bank Name *</li> <li>Account Type *</li> <li>Bouting Number * (1)</li> </ul>                                                                                                    | IURSE Corps LRP Award, contingent on availability of funding.<br>NURSE Corps LRP Award.<br>mation. This account will be used to deposit your NURSE Corps Loan Repaymen                                                 |
| Step 3       | <ul> <li>I wish to decline the 2019 N</li> <li>Please enter your banking informaward.</li> <li>Bank Name *</li> <li>Account Type *</li> <li>Routing Number * ()</li> </ul>                                                                                                    | IURSE Corps LRP Award, contingent on availability of funding. NURSE Corps LRP Award. mation. This account will be used to deposit your NURSE Corps Loan Repaymen Select                                                |
| Step 3       | <ul> <li>I wish to decline the 2019 N</li> <li>Please enter your banking informaward.</li> <li>Bank Name *</li> <li>Account Type *</li> <li>Routing Number * ()</li> <li>Re-enter Routing Number *</li> </ul>                                                                                                    | IURSE Corps LRP Award, contingent on availability of funding. NURSE Corps LRP Award. mation. This account will be used to deposit your NURSE Corps Loan Repaymen Select                                                |
| Step 3       | <ul> <li>I wish to decline the 2019 N</li> <li>Please enter your banking informaward.</li> <li>Bank Name *</li> <li>Account Type *</li> <li>Routing Number * ()</li> <li>Re-enter Routing Number *</li> <li>Account Number * ()</li> </ul>                                                                                                    | IURSE Corps LRP Award, contingent on availability of funding. NURSE Corps LRP Award. mation. This account will be used to deposit your NURSE Corps Loan Repaymen Select                                                |
| Step 3       | <ul> <li>I wish to decline the 2019 N</li> <li>Please enter your banking informaward.</li> <li>Bank Name *</li> <li>Account Type *</li> <li>Routing Number * ()</li> <li>Re-enter Routing Number *</li> <li>Account Number * ()</li> <li>Re-enter Account Number *</li> </ul>                                                                                                    | IURSE Corps LRP Award, contingent on availability of funding. NURSE Corps LRP Award. mation. This account will be used to deposit your NURSE Corps Loan Repaymen Select V                                              |
| Step 3       | <ul> <li>I wish to decline the 2019 N</li> <li>Please enter your banking informaward.</li> <li>Bank Name *</li> <li>Account Type *</li> <li>Routing Number * ()</li> <li>Re-enter Routing Number *</li> <li>Account Number * ()</li> <li>Re-enter Account Number *</li> <li>Your Name</li> <li>123 Example Rd.</li> <li>Your City, State, 12345</li> </ul>                                | IURSE Corps LRP Award, contingent on availability of funding. NURSE Corps LRP Award. mation. This account will be used to deposit your NURSE Corps Loan Repaymen Select V 101 Date                                     |
| Step 3       | <ul> <li>I wish to decline the 2019 N</li> <li>Please enter your banking informaward.</li> <li>Bank Name *</li> <li>Account Type *</li> <li>Routing Number * (i)</li> <li>Re-enter Routing Number *</li> <li>Account Number * (i)</li> <li>Re-enter Account Number *</li> <li>Your Name</li> <li>123 Example Rd.</li> <li>Your City, State, 12345</li> <li>Pay to the order of</li> </ul> | IURSE Corps LRP Award, contingent on availability of funding. NURSE Corps LRP Award. mation. This account will be used to deposit your NURSE Corps Loan Repaymen Select  I I I I I I I I I I I I I I I I I I           |
| Step 3       | <ul> <li>I wish to decline the 2019 N</li> <li>Please enter your banking informaward.</li> <li>Bank Name *</li> <li>Account Type *</li> <li>Routing Number * (2)</li> <li>Re-enter Routing Number *</li> <li>Account Number * (2)</li> <li>Re-enter Account Number *</li> <li>Your Name</li> <li>123 Example Rd.</li> <li>Your City, State, 12345</li> <li>Pay to the order of</li></ul>  | IURSE Corps LRP Award, contingent on availability of funding. NURSE Corps LRP Award. mation. This account will be used to deposit your NURSE Corps Loan Repaymen Select Select I I D I D I D I D I S I S I D I S I S I |

Figure 10: Estimated Award Amount and Banking Information

### Business Rules Continued:

- Applicants sent COI will have an external status of "Finalist for Award"
- The estimated gross award amount will be displayed above Step 1
- The site the applicant applied with will be displayed under Step 1
- If the applicant responds to Step 1 "Yes," Step 2 will be displayed
- If the applicant responds to Step 2 "I wish to accept the 2020 Nurse Corps LRP Award, contingent on availability of funding," Step 3 will be displayed
- Applicants will be required to enter the following banking information in Step 3:
  - o Bank Name
  - o Account Type
  - o Routing Number
  - Re-enter Routing Number
  - Account Number
  - o Re-enter Account Number
- The Routing Number and Re-entered Routing numbers must match
- The Account Number and Re-entered Account Numbers must match
- The Routing Number must be 9 digits
- The Bank Name must be at least 4 characters
- The Account Type can be:
  - o Checking
  - Savings
- Applicant selects their tax documentation preference by reviewing the agreement and selecting Yes/No to receiving documentation electronically.
- The applicant can view a PDF version of the contract by selecting View a printable version of the Nurse Corps LRP contract

State whether you would like to receive your tax documents electronically and be available from the Portal or if you Step 4 would like to receive them by mail. AGREEMENT As a scholarship or loan repayment program participant, you have the option to receive your tax documents (Form W-2, and if applicable, Form 1099-Misc.) in an electronic format. If you do not consent to receive your tax documents electronically, you will continue to receive paper copies via mail. If you consent to receive your tax documents electronically, you will receive your electronic documents for the applicable tax year immediately following the date of your consent and all future years, unless you withdraw your consent. You may receive paper tax documents or electronic tax documents but not both. Tax documents will be furnished based on your delivery preference in effect as of January 16th each year. You are not required to update your preference yearly. However, you will be able to change your preference using the "Set My Tax Document Delivery Preference"link in the "I Need to" section of the BHW Program Portal until 11:59 PM ET January 15th of each year. If you previously set your preference to receive electronic tax documents but subsequently change your preference to receive paper copies, your withdrawal of consent will apply only to future tax documents that have not already been provided, electronically. Please select your tax document delivery preference \* Yes, I have read the above Disclosure Statement and consent to receive my tax documentation electronically via my BHW portal account. No, I do not wish to receive tax documents electronically. I wish to receive documents via mail. CONTINUE

Figure 11: Applicant Agreement

### Business Rules Continued (2):

- Applicants are required to provide their federal tax withholding selections for:
  - Filing Status
  - Exactly Two Jobs (optional)
  - Amount Claimed for Dependents (optional)
  - Other Income (optional)
  - Deductions (optional)
  - Extra Withholding Amount (optional)
  - Exemption status
- Applicants are required to certify they have provided correct tax withholding information.
- After self-certification, applicants will be required to enter the following information, which will qualify as signing the contract:
  - o SSN
  - o Confirm SSN
  - Security answer
  - Password
- The SSN and Confirm SSN numbers must match for the applicant to submit
- The SSN and Confirm SSN numbers must match the SSN entered by the applicant on the online application for the applicant to submit
- If the SSN entered on COI does not match the SSN entered on the application, the applicant can either re-enter the SSN on COI, or contact the Call Center to reach out to Program if they believe the SSN they have entered on COI is correct, and the SSN they had entered on their application is incorrect
- The system will generate and store an electronically signed electronic federal tax withholdings document (W4) to the applicant profile upon full submission of the COI.
  - $\circ$   $\;$  The PDF file is stored in the Award documents section of the applicant profile
  - Once the applicant is converted to a participant, the PDF is accessible from the Participant profile, Tax information tab.
- If the applicant does not complete the COI, or is deemed ineligible, the tax selections will not be saved.

| Electronic Withholding Allowance C                                                                                                    | Certificate                                                                                                    |
|----------------------------------------------------------------------------------------------------|----------------------------------------------------------------------------------------------------|
| Estimated Gross Award Amount                                                                                                    |                                                                                                    |
| (approximately 60% of your approved loan amount):                                                                                                    | \$50,000                                                                                                    |
| Estimated Gross Award Amount is provided to assist in con<br>and is subject to change. If you have questions on completi<br>or consult a tax expert. Nurse Corps does not provide tax g | npletion of your W4. The value provided is estimated<br>ng your W4, please refer to the <u>IRS W4 Instructions</u><br>uidance. |
| Filing status (Step 1c on Form W-4)*                                                                                                    | Select 🗸                                                                                                    |
| Exactly Two Jobs (Step 2(c) on Form W-4)                                                                                                    |                                                                                                    |
| Amount Claimed for Dependents (Step 3 on Form W4)                                                                                                    | \$                                                                                                    |
| Other Income (Step 4a on Form W4)                                                                                                    | \$                                                                                                    |
| Deductions (Step 4b on Form W4)                                                                                                    | \$                                                                                                    |
| Extra Withholding Amount (Step 4c on Form W4)                                                                                                    | \$                                                                                                    |
| Tax Exempt                                                                                                    | No 🔽                                                                                                    |
| Under penalties of perjury, I declare that this certificate, to the complete.                                                                                                    | best of my knowledge and belief, is true, correct, and                                                                         |
| SSN*                                                                                                    |                                                                                                    |
| Confirm SSN*                                                                                                    |                                                                                                    |
| What was the street number of the house you grew up in?*                                                                                                    |                                                                                                    |
| Password                                                                                                    |                                                                                                    |
| *Required Field                                                                                                    | SIGN & CONTINUE                                                                                                    |

Figure 12: Electronic Withholding Allowance Certificate Selections

### Business Rules Continued (3):

- Applicants are required to verify that they have read the contract
- If the applicant indicates "No" to having read the contract, they will be directed to the Ineligible landing page upon selecting Sign and Submit
- If the applicant indicates "Yes" to having read the contract, they will be required to enter the following information, which will qualify as signing the contract:
  - o SSN
  - Confirm SSN
  - Security answer
  - Password
- The SSN and Confirm SSN numbers must match for the applicant to submit
- The SSN and Confirm SSN numbers must match the SSN entered by the applicant on the online application for the applicant to submit
  - If the SSN entered on COI does not match the SSN entered on the application, the applicant can either re-enter the SSN on COI, or contact the Call Center to reach out to Program if they believe the SSN they have entered on COI is correct, and the SSN they had entered on their application is incorrect
- If the applicant is a previous participant in BCRS, and their SSN is found to have defaulted, waivered, or is on the BMISS Blacklist, they will be deemed ineligible upon submitting COI
- If the applicant is a previous participant in BCRS, and their Obligation End Date was pushed out to be after the submission date of their application, they will be deemed ineligible upon submitting COI

# Sign your Electronic Contract

### < Back

This contract is not binding until countersigned by the Secretary of the Department of Health and Human Services or his/her designee. If you are selected for an award; you will not be allowed to terminate your contract prior to the service deadline. All matters of non-compliance will be subject to default of the Nurse Corps Loan Repayment Program agreement.

View a printable version of the NURSE Corps LRP contract

|                                                                                               | This updated version of the Telcoin V<br>community feedback, business strat<br>be considered the definitive version                                                                                                    | Whitepaper represents a number of revisions based on<br>legy refinement, and legal counsel. This current version should<br>of the Whitepaper, superseding any previous versions.                                                                                                    |              |
|-----------------------------------------------------------------------------------------------|----------------------------------------------------------------------------------------------------|----------------------------------------------------------------------------------------------------|--------------|
|                                                                                               | CAUTIONARY NOTE ON FORM                                                                                                    | NARD-LOOKING STATEMENTS                                                                                                    |              |
|                                                                                               | This whitepaper contains certain for<br>statement that does not relate to his<br>based on analyses or forecasts of fu<br>foreseeable. These statements appe<br>statements regarding Telcoin's intent<br>financial position, business strategie<br>In many cases, but not all, forward-k<br>such as "aim", "believe", "could", "e<br>"plan", "possibility", "potential", "pro-<br>similar terms. These forward-looking | ward-looking statements. A forward-looking statement is a<br>torical facts and events. The forward-looking statements are<br>ture results and estimates of amounts not yet determinable or<br>ar in a number of places in this whitepaper and include<br>t, belief or current expectations with respect to Telcoin's<br>s, plans and prospects and future prospects of the industry.<br>ooking statements can be identified by forward-looking terms<br>istimate", "expect", "intend", "may", "might", "outlook",<br>obably", "project", "risk", "seek", "should", "target", "will" and<br>s tatements are based on current estimates and assumptions |              |
| 4                                                                                             | that Telcoin makes to the best of its<br>assumptions. Should one or more of                                                                                                    | present knowledge and are subject to risks, uncertainties and<br>these risks or uncertainties materialize, or should underlying                                                                                                    | +            |
|                                                                                               | that Telcoin makes to the best of its<br>assumptions. Should one or more of<br>CATION                                                                                                    | present knowledge and are subject to risks, uncertainties and<br>these risks or uncertainties materialize, or should underlying                                                                                                    | •            |
| CERTIFIC<br>I certify that I<br>binding equin                                                 | that Telcoin makes to the best of its<br>assumptions. Should one or more of<br>CATION<br>I have read the above contract in its en<br>valent of my handwritten signature.                                                                                                    | present knowledge and are subject to risks, uncertainties and<br>these risks or uncertainties materialize, or should underlying<br>tirety and my electronic signature on this contract is intended to be t                                                                                                    | + he legally |
| CERTIFIC<br>I certify that I<br>binding equin                                                 | that Telcoin makes to the best of its<br>assumptions. Should one or more of<br>CATION<br>I have read the above contract in its en<br>valent of my handwritten signature.<br>No                                                                                                    | present knowledge and are subject to risks, uncertainties and<br>these risks or uncertainties materialize, or should underlying<br>tirety and my electronic signature on this contract is intended to be t                                                                                                    | he legally   |
| CERTIFIC<br>I certify that I<br>binding equiv<br>• Yes •<br>NTER SI                           | that Telcoin makes to the best of its<br>assumptions. Should one or more of<br>CATION<br>I have read the above contract in its en<br>valent of my handwritten signature.<br>No<br>GNATURE INFORMATION                                                                                                    | present knowledge and are subject to risks, uncertainties and<br>these risks or uncertainties materialize, or should underlying<br>tirety and my electronic signature on this contract is intended to be t                                                                                                    | he legally   |
| CERTIFIC<br>I certify that I<br>binding equiv<br>• Yes •<br>NTER SI<br>SN * •                 | that Telcoin makes to the best of its<br>assumptions. Should one or more of<br>CATION<br>I have read the above contract in its en<br>valent of my handwritten signature.<br>No<br>GNATURE INFORMATION                                                                                                    | present knowledge and are subject to risks, uncertainties and<br>these risks or uncertainties materialize, or should underlying<br>tirety and my electronic signature on this contract is intended to be t                                                                                                    | he legally   |
| CERTIFIC<br>I certify that I<br>binding equin<br>• Yes •<br>NTER SI<br>SN * •<br>onfirm SSN * | that Telcoin makes to the best of its<br>assumptions. Should one or more of<br>CATION<br>I have read the above contract in its en<br>valent of my handwritten signature.<br>No<br>GNATURE INFORMATION                                                                                                    | present knowledge and are subject to risks, uncertainties and<br>these risks or uncertainties materialize, or should underlying<br>tirety and my electronic signature on this contract is intended to be t                                                                                                    | he legally   |
| CERTIFIC<br>I certify that I<br>binding equin<br>• Yes •<br>NTER SI<br>SN * •<br>onfirm SSN * | that Telcoin makes to the best of its<br>assumptions. Should one or more of<br>CATION<br>I have read the above contract in its en<br>valent of my handwritten signature.<br>No<br>GNATURE INFORMATION                                                                                                    | present knowledge and are subject to risks, uncertainties and<br>these risks or uncertainties materialize, or should underlying<br>tirety and my electronic signature on this contract is intended to be t                                                                                                    | he legally   |

Figure 13: Electronic Contract

### Business Rules Continued (3):

- The security question the applicant selected when creating their application will be displayed
- The security answer entered on COI must match the security answer entered on the application to submit
- The password must be correct to submit
- Applicant will be directed to the Accepted Award landing page upon submitting COI (Figure 12)
- Applicants can view a PDF version of their submitted application by selecting View your submitted application on the Accepted Award landing page
- Applicants can view all supporting documents uploaded on the application on the Accepted Award landing page

| WHRSA Home                                                                                                    | Account Settings Roles                                          | Log Out |
|----------------------------------------------------------------------------------------------------|-----------------------------------------------------------------|---------|
| Nurse Corps Loan Repayment Prog                                                                                                    | ram                                                             |         |
|                                                                                                    |                                                                 |         |
| You have confirmed your intent to accept the 2020 Nurse Corps Loan Repaym<br>review the information you submitted as part of your acceptance to ensure cor                                                                                  | ent Program award. We will<br>npleteness and accuracy.          |         |
| Please be patient during the final review process, as you will receive notification has been updated and you should log into the application portal. Upon logging appropriate status update as well as any relevant confirmation documents. | n via email that your status<br>into the portal you will find a | n       |
| If you have any questions, please contact the Call Center at 1-800-221-9393, p.m. ET (except Federal holidays).                                                                                                    | Monday-Friday, 8 a.m 8                                          |         |
| All awards will be made no later than September 30th, 2020.                                                                                                    |                                                                 |         |
| Please keep your contact information accurate and up to date on the Account                                                                                                    | Setting page.                                                   |         |
| Your overall application status is: Accepted Award - Under Final Review                                                                                                    |                                                                 |         |
| Your application ID is: 502903                                                                                                    |                                                                 |         |
| VIEW YOUR SUBMITTED APPLICATION                                                                                                    |                                                                 |         |
| VIEW YOUR NSLDS RETRIEVED LOANS REPORT                                                                                                    |                                                                 |         |
| Your Nurse Corps Loan Repayment Program signed contract                                                                                                    |                                                                 |         |
| EMPLOYMENT VERIFICATIONS                                                                                                    |                                                                 |         |
| Site Name Initiation Date Respon                                                                                                    | se Date Status                                                  |         |
| Broward Health Medical Center 02/21/2020 02/21/20                                                                                                    | 20 Complete                                                     |         |

Figure 14: Accepted Award Landing Page

### Section 6: Applicant Does Not Respond to COI

If an applicant does not respond to COI by the deadline given, they will be updated to No Response and will no longer be able to respond to COI.

Steps:

- 1. Applicant logs into their application.
- 2. Applicant views No Response- Offer Expired landing page.

### **Business Rules**

- Applicants will be able to see the COI landing pages up until 11:59 PM EST of the deadline date they were given
- When the offer expires, applicants will receive an email update and their status will update to "No Response Offer Expired" (Figure 15)
- Analysts can reinitiate COI for applicants after missing the deadline
- Applicants can view a PDF version of their submitted application by selecting View your submitted application on the No Response landing page
- Applicants can view all supporting documents uploaded on the application on the No Response landing page

# NURSE Corps Loan Repayment Program Application

### Hello Morgan,

We did not receive your confirmation to accept the 2019 NURSE Corps Loan Repayment Program award by the deadline of November 12, 2018 which was communicated on November 13, 2018.

Your online application has been removed from consideration and is no longer eligible for a 2019 NURSE Corps Loan Repayment Program award.

Your overall application status is: No Response - Offer Expired

Your application ID is: 444767

VIEW YOUR SUBMITTED APPLICATION

### **EMPLOYMENT VERIFICATIONS**

| Site Name               | Initiation Date | Response Date | Status   |
|-------------------------|-----------------|---------------|----------|
| Los Angeles LGBT Center | 11/13/2018      | 11/13/2018    | Complete |

### GENERAL SUPPORTING DOCUMENTS

| Document Title                                                                                                 |                                                                                   | Document Name                                       | Status                       |
|----------------------------------------------------------------------------------------------------|-----------------------------------------------------------------------------------|-----------------------------------------------------|------------------------------|
| Authorization to Release Information                                                                           |                                                                                   | Test document.pdf                                   | Received                     |
| Curriculum Vitae/Resume                                                                                        |                                                                                   | Test document.pdf                                   | Received                     |
| Proof of US Citizenship or US Nation                                                                           | al; Lawful Permanent Resident                                                     | Test document.pdf                                   | Received                     |
| Additional Supporting Document                                                                                 |                                                                                   |                                                     | Not Received                 |
| OAN SUPPORTING DOCU                                                                                            | JMENTS                                                                            |                                                     |                              |
|                                                                                                    | JMENTS                                                                            | Document File                                       | Statue                       |
| OAN SUPPORTING DOCU<br>Servicing Lender & Account #<br>Access Group 12345678                                   | JMENTS<br>Document Title<br>Required Loan Supporting Documents                    | Document File<br>Test document.pdf                  | Status<br>Received           |
| DOAN SUPPORTING DOCU                                                                                           | JMENTS<br>Document Title<br>Required Loan Supporting Documents<br>DOCUMENTS       | Document File<br>Test document.pdf                  | Status<br>Received           |
| OAN SUPPORTING DOCU<br>Servicing Lender & Account #<br>Access Group 12345678<br>EDUCATION SUPPORTING<br>School | JMENTS Document Title Required Loan Supporting Documents DOCUMENTS Document Title | Document File<br>Test document.pdf<br>Document File | Status<br>Received<br>Status |

Figure 15: No Response - Offer Expired Landing Page

### Section 7: Analyst Cancels COI

After an applicant has been sent COI and before they have responded, analysts can cancel COI for the applicant. If COI is cancelled for an applicant, the applicant will view the Offer Recalled landing page upon logging into their application portal, and will no longer be able to respond to COI.

### Steps:

- 1. Applicant logs into their application.
- 2. Applicant views Offer Recalled landing page (Figure 16).

### Business Rules:

- Applicants will see the Offer Recalled landing page only if an analyst cancels COI for an applicant prior to the applicant submitting their response to COI.
- Analysts can reinitiate COI for applicants after COI has been cancelled
- Applicants can view a PDF version of their submitted application by selecting View your submitted application on the Offer Recalled landing page
- Applicants can view all supporting documents uploaded on the application on the Offer Recalled landing page

# NURSE Corps Loan Repayment Program Application

### Hello Morgan,

Your 2019 NURSE Corps Loan Repayment Program award offer has been withdrawn for administrative review. You will receive an email notification regarding any changes to your application status.

Your overall application status is: Offer Recalled

Your application ID is: 444767

VIEW YOUR SUBMITTED APPLICATION

### EMPLOYMENT VERIFICATIONS

| Site Name               | Initiation Date | Response Date | Status   |
|-------------------------|-----------------|---------------|----------|
| Los Angeles LGBT Center | 11/13/2018      | 11/13/2018    | Complete |

### **GENERAL SUPPORTING DOCUMENTS**

| Document Title                                      |                                   | Document Name        | Status       |
|-----------------------------------------------------|-----------------------------------|----------------------|--------------|
| Authorization to Release Information                | 1                                 | Test document.pdf    | Received     |
| Curriculum Vitae/Resume                             |                                   | Test document.pdf    | Received     |
| Proof of US Citizenship or US Nation                | nal; Lawful Permanent Resident    | Test document.pdf    | Received     |
| Additional Supporting Document                      |                                   |                      | Not Received |
| LOAN SUPPORTING DOC<br>Servicing Lender & Account # | UMENTS<br>Document Title          | Document File        | Status       |
| Access Group 12345678                               | Required Loan Supporting Document | ts Test document.pdf | Received     |
| EDUCATION SUPPORTING                                | G DOCUMENTS                       |                      |              |
| School                                              | Document Title                    | Document File        | Status       |

Figure 16: Offer Recalled Landing Page

### Section 8: Participant Portal and Welcome Kit

After an applicant has been converted to a participant, their portal will be updated to a Participant Portal. The Participant Portal is where participants can view their Welcome Kit.

### Steps:

- 1. Participant logins to their participant portal (Figure 17).
- 2. Participant views welcome message (Figure 18).
- 3. Participant views Welcome Kit materials (Figure 19).

### **Business Rules:**

- Once converted, participants will be directed the Participant Portal upon logging in as an applicant or participant
- The participant will receive a welcome message upon logging into the Participant Portal
  - The welcome message will be displayed as an alert at the top of the page until the participant reads the message
  - The welcome message will also be available under the My Messages tab at the top of the page
- Once the participant views the welcome message, the message will no longer be marked as new but will be available in their inbox for the remainder of their obligation
- Participants can submit an inquiry through the welcome message (screenshot 11) by selecting to submit an inquiry through the Customer Service Portal or can access their Welcome Kit materials through the welcome message by selecting to view documents and details

| Welcome to the Nurse Corps Loan Repayment F                                                                             | Program! 🗩                                                                                           |
|----------------------------------------------------------------------------------------------------|----------------------------------------------------------------------------------------------------|
|                                                                                                    | View All Messages >                                                                                  |
| 3HW Updates 🦾                                                                                                    | My Profile                                                                                           |
| Welcome to the BHW Program Portal. Please send us<br>questions and feedback through the "Ask a Question"<br>link below. | NameParticipant IDStatusSintya Barreiro1120759415In ServiceProgramNurse Corps Loan Repayment Program |
| Need Assistance? 🔬                                                                                                    | + MY CONTACT INFORMATION                                                                             |
| ACTIVITIES                                                                                                    | + MY SITE INFORMATION                                                                                |
| You have no activities currently pending.                                                                               | + MY SERVICE INFORMATION                                                                             |
| I NEED TO…<br>Request a Suspension (e.g., Maternity, Medical,                                                           | + MY TAX INFORMATION<br>+ MY BANKING INFORMATION                                                     |
| etc.)<br>Update My Contact Information  Update My Banking Information  Change My Sites/Service Requirement Hours  0     |                                                                                                    |
| Ask a Questian A Holpful Passurasa                                                                                      |                                                                                                    |

### Figure 17: Participant Portal Profile

- Participant can view the following Welcome Kit documents under My Service Information (screenshot 12):
  - Welcome Letter
  - o Contact Us
  - o Next Steps
  - o Responsibilities
  - Timeline At-A-Glance
  - o FAQs
  - o 2013 Submitted Application
  - $\circ \quad \text{Award Letter} \quad$
  - Participant Award Worksheet (PAW)
  - Contract

| Actions                                                                                                    | ▼                                                                                                    |
|----------------------------------------------------------------------------------------------------|----------------------------------------------------------------------------------------------------|
| This message                                                                                                    | was sent on 04/08/2020.                                                                                                    |
| Congratulations a                                                                                                    | and welcome to the Nurse Corps Loan Repayment Program (LRP)!                                                                                                    |
| Your Nurse Corp<br>Customer Servic<br>nformation or su<br>you may make b<br>The Nurse Corps<br>disbursement); a<br>visit "My Service | s LRP online application account has been converted to an active Customer Service Portal account. The<br>e Portal gives you 24/7 access to your Nurse Corps LRP account. You may update your personal<br>binit questions to the Nurse Corps Loan Repayment Program staff via a portal inquiry. Through the portal<br>anking information updates and review your personal information to ensure it is up-to-date and accurate.<br>LRP Welcome Kit includes, the signed contract and Payment Authorization Worksheet (detailed payment<br>long with other resources to support you throughout your service commitment. To access these documents,<br>Information'' section on the right of the portal homepage and click view documents and details. |
| mportant Inform                                                                                                    | ation:                                                                                                    |
| If you see erro<br>the Customer                                                                                                    | rs in your data or profile information, please submit an inquiry through the Customer Service Portal or call Care Center                                                                                                    |
| The Customer<br>Federal Holida                                                                                                    | Care Center can be reached at 1-800-221-9393 (TTY: 1-877-897-9910) Monday through Friday (except ays) from 8:00 a.m. to 8:00 p.m. ET.                                                                                                    |
| The Customer                                                                                                    | Service Portal is supported by the following browsers: Internet Explorer 7, 8, Firefox, Safari, and Google                                                                                                    |

### Figure 18: Participant Welcome Message

| Award Date                                                                                                    | 04/08/2020                                                                                                    |                                                                              |  |
|----------------------------------------------------------------------------------------------------|----------------------------------------------------------------------------------------------------|------------------------------------------------------------------------------|--|
| Available For Service                                                                                                    | 04/08/2020                                                                                                    |                                                                              |  |
| Recent Verification                                                                                                    |                                                                                                    |                                                                              |  |
| Important documents related to<br>or print them at any time. Pleas                                                                                                    | REPAYMENT PROGRAM                                                                                                    | I WELCOME KIT - 2020<br>It Program award can be found here. You may refer to |  |
| Important documents related to<br>or print them at any time. Pleas<br>• Next Steps                                                                                                    | REPAYMENT PROGRAM                                                                                                    | I WELCOME KIT - 2020<br>It Program award can be found here. You may refer to |  |
| Important documents related to<br>or print them at any time. Pleas<br>Next Steps<br>Responsibilities                                                                                                    | REPAYMENT PROGRAM                                                                                                    | I WELCOME KIT - 2020<br>It Program award can be found here. You may refer to |  |
| Important documents related to<br>or print them at any time. Pleas     Next Steps     Responsibilities     NCLRP Application Progra                                                                                                 | REPAYMENT PROGRAM<br>your Nurse Corps Loan Repaymen<br>e take time to review your contract.<br>m Guidance            | I WELCOME KIT - 2020<br>It Program award can be found here. You may refer to |  |
| <ul> <li>NORSE CORPS LOAN</li> <li>Important documents related to<br/>or print them at any time. Pleas</li> <li>Next Steps</li> <li>Responsibilities</li> <li>NCLRP Application Progra</li> <li>Your 2020 Submitted Appl</li> </ul> | REPAYMENT PROGRAM<br>your Nurse Corps Loan Repaymen<br>e take time to review your contract.<br>m Guidance<br>ication | I WELCOME KIT - 2020<br>It Program award can be found here. You may refer to |  |
| Important documents related to<br>or print them at any time. Pleas     Next Steps     Responsibilities     NCLRP Application Progra     Your 2020 Submitted Appl     Award Letter                                                   | REPAYMENT PROGRAM<br>your Nurse Corps Loan Repaymen<br>e take time to review your contract.<br>m Guidance            | I WELCOME KIT - 2020<br>It Program award can be found here. You may refer to |  |
| Important documents related to<br>or print them at any time. Pleas<br>Next Steps<br>Responsibilities<br>NCLRP Application Progra<br>Your 2020 Submitted Appl<br>Award Letter<br>Payment Authorization Wo                            | REPAYMENT PROGRAM<br>your Nurse Corps Loan Repaymen<br>e take time to review your contract.<br>m Guidance<br>ication | I WELCOME KIT - 2020<br>It Program award can be found here. You may refer to |  |

### Figure 19: Participant Welcome Kit Materials

### Section 9: Resolving Issues

Please follow the instructions to resolve any inquiries a NCLRP applicant might have:

For Technical Issues:

• When a technical issue is encountered, e.g. Applicant cannot submit COI, the Call Center should log this issue in TTPro with the applicant's contact information and a description of the problem. At this point, the BMISS HyperCare Support Team would define and resolve the issue as well as notify the Call Center analyst of the resolution.

### Logging Issues:

- When logging issues in TTPro
- Log issues as "CC>NCLRP COI > Sign Contract Page"
  - CC refers to call center
  - Whichever page the issue is found on please indicate it after NCLRP COI or NCLRP Participant Portal
- If the issue occurs on the Sign Contract page of COI please log the issue as "CC>NCLRP COI> Sign Contract Page"
- Attach a screenshot to the issue (if applicable)
  - o Please do not include a screen shot of the whoops error message
  - Have the applicant take a screen shot of the page the problem was found on and attach that to the bug
- Include the following details in the Description section:
  - Applicant information: Full name, last four of SSN, username, phone number, applicant id, application id
    - \*\*Please do not include the applicant's full SSN in the description
  - $\circ$  The exact screen the applicant was on when the issue occurred
  - The Web Browser the applicant was using
  - The frequency of the issue
  - Detailed description on how to reproduce the issue
  - $\circ$   $\;$  The time and date this issue occurred
- Include the priority and severity of the issue

### For Program Related Issues:

• If an applicant has a program question, the Call Center will try to answer the problem by referring to the Application and Program Guidance. If the Call Center is unable to answer the question then they must triage the question to the Nurse Corps Loan Repayment Program.

### COI and Participant Portal Program Related Issues Contact:

Robin Clinkscale: RClinkscale@hrsa.gov

Or calls the NCLRP Main line: 301-594-4098

### Capturing Applicant Information:

- The following applicant information should be captured and as much detail of the issue as possible:
  - First and Last Name
  - Email Address used to log into the application
  - o Last four digits of SSN
    - \*\*Please do not include the applicant's full SSN
  - o Section the user was on when they encountered the problem
  - o Detailed summary of the problem
  - Supporting Document (If applicable)

### Section 10: Resolving Issue Flow Chart

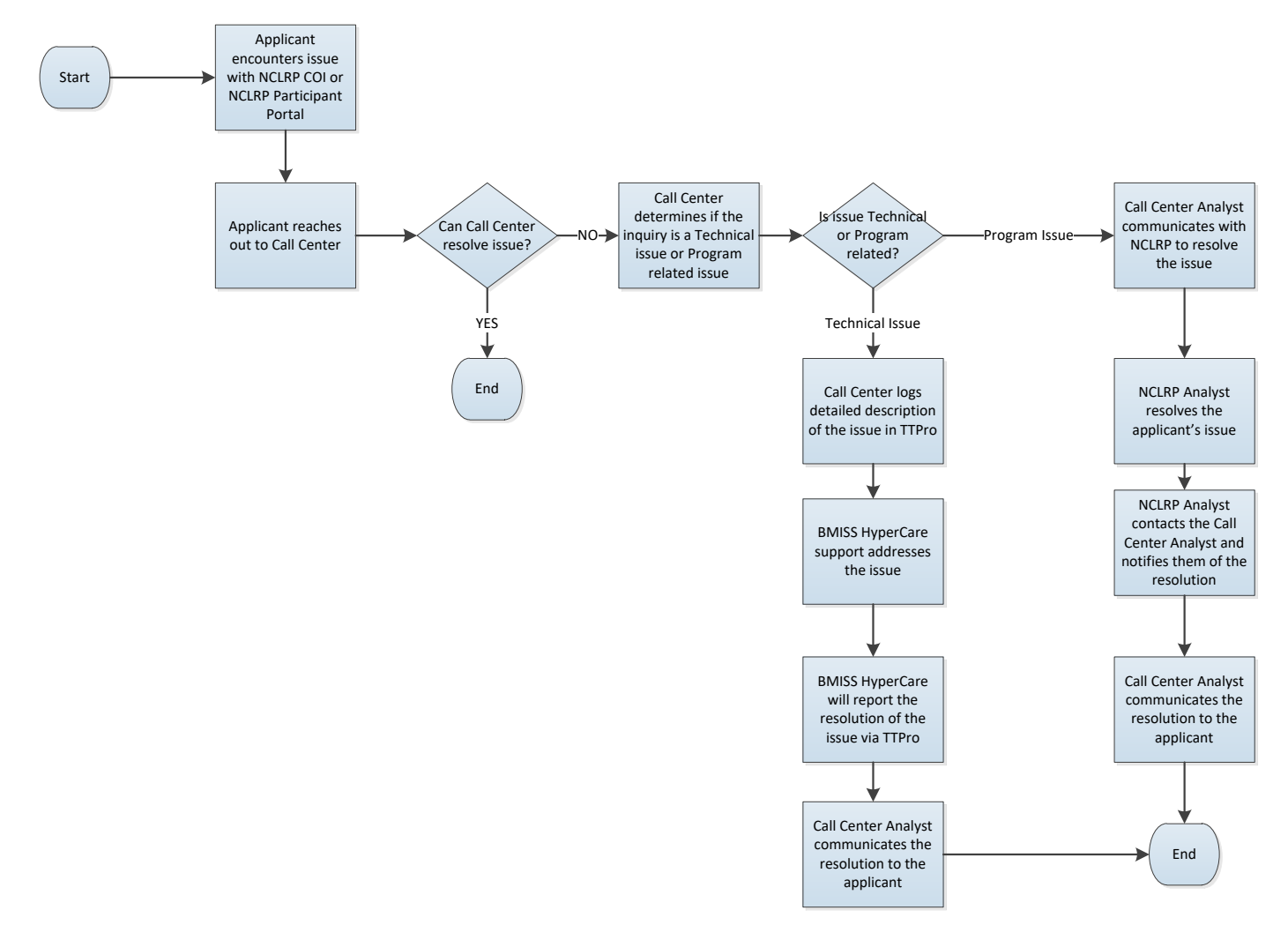